# **APILUS** S E N I O R 3G

# **Quick Start Guide**

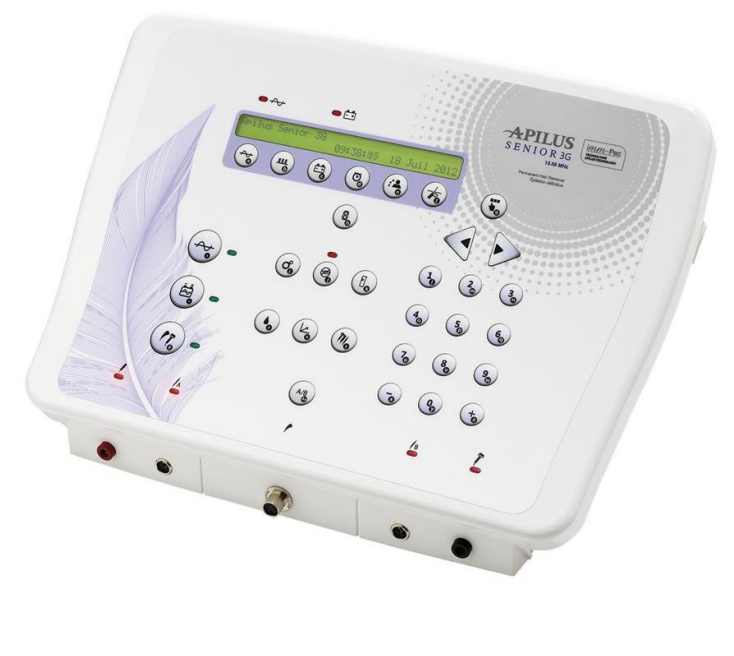

# Plug in the device

- 1. Power inlet connector
- 2. On/Off switch
- 3. Fuse holder
- 4. Footswitch connector (The groove must be up. Push. Screw.)

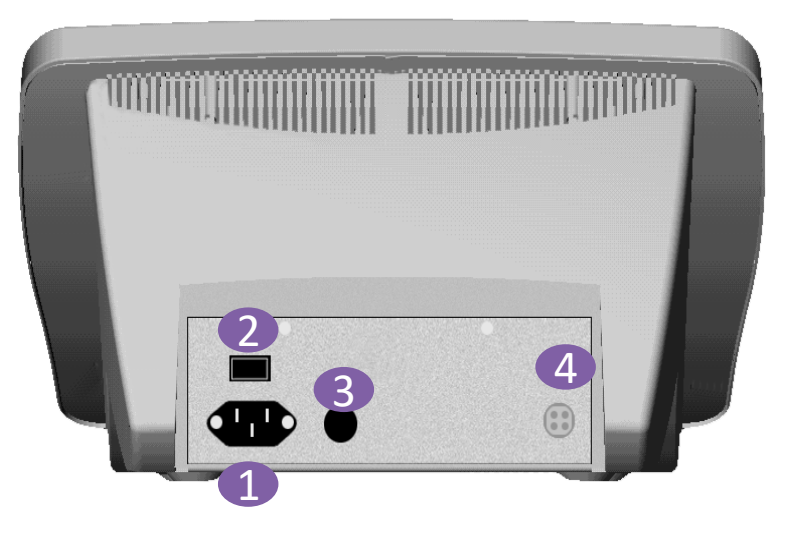

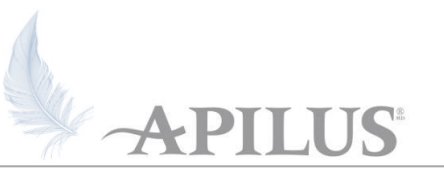

#### © 2015 Dectro International

### **Two Probe-holders**

- **Regular and short length**
- When connecting, make sure the black button is up. Press on it to disconnect.
- Use the A/B key to select probe-holder A or B
- A red light will light up to indicate which probe-holder is activated.

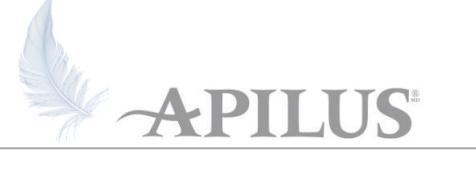

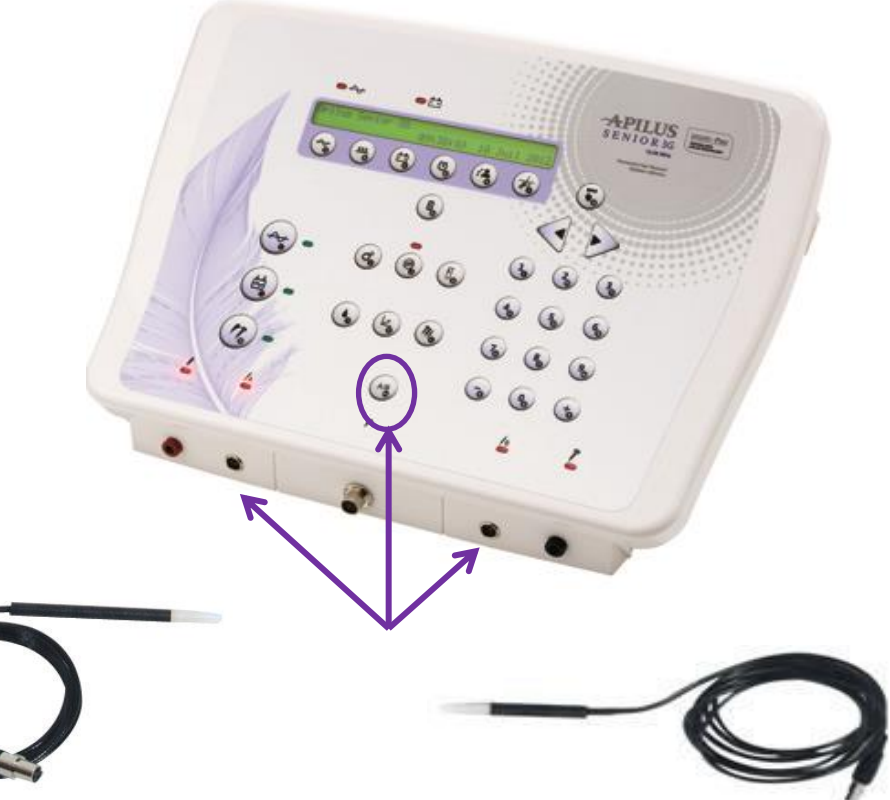

#### © 2015 Dectro International

## \_\_\_\_\_

4

## Red Cable

- To be connected with plate or bar electrode
- To be used with
  - Auto Mode
  - Blend Modes and Tolerance test
  - Pure Galvanic current
  - Moisture Test (Not available in USA)
- The red light over the red connector will light up when this electrode is needed.
- Always cover the electrode with a wet sponge. It must be in contact with the client's skin and placed near the treated area.

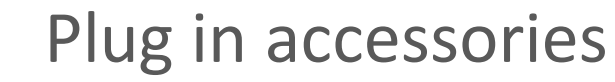

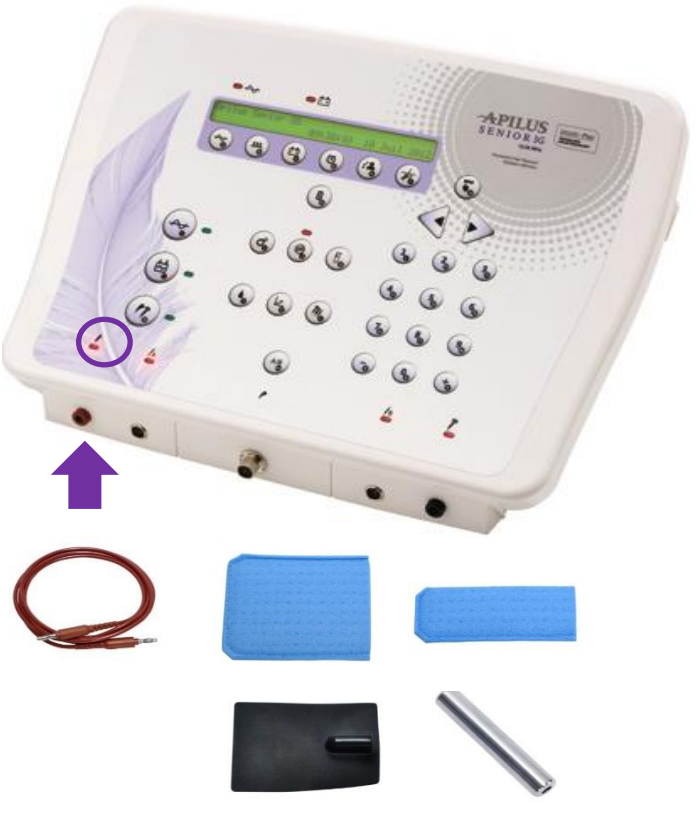

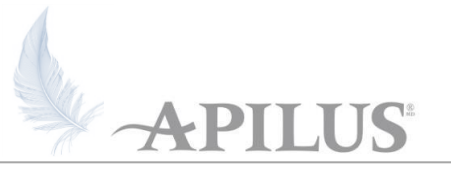

#### © 2015 Dectro International

# Plug in accessories

# Black Cable

- To be connected with the multifunction electrode
- To be used with
  - Anaphoresis and Cataphoresis
- In the handle, insert the proper metallic head depending of the size and shape of the treated area.
- The red light over the black connector will light up when this electrode is needed.
- Always use a water-based product on the skin.

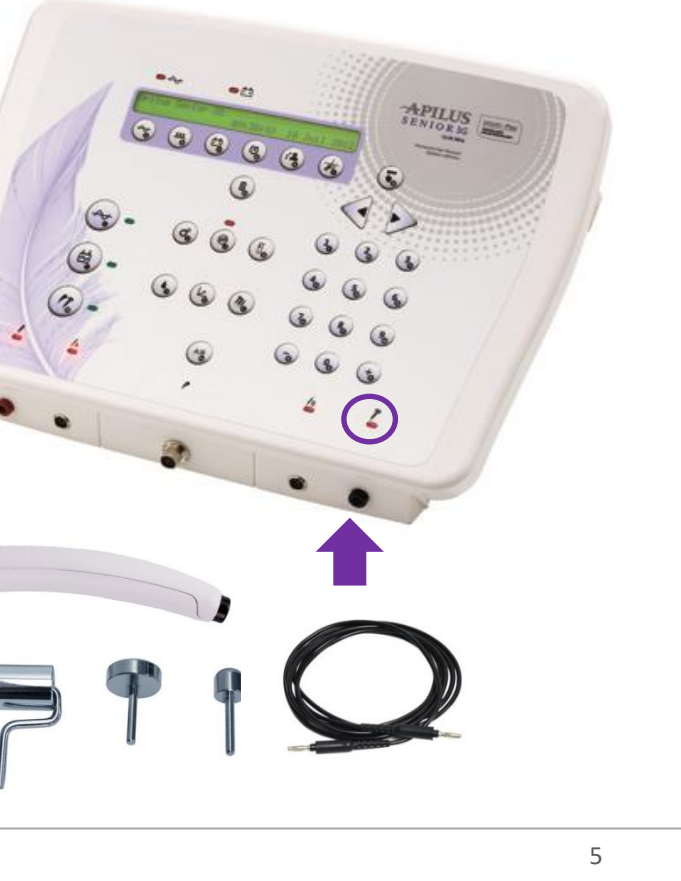

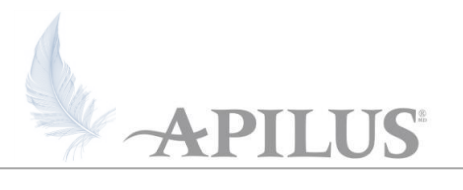

# Choose the right probe

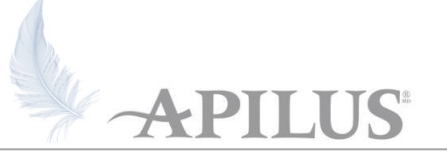

# Probe size must correspond to the hair size and depth

- 1 : very fine shallow
- 2: fine
- 3: medium
- 4: coarse and deep
- 5: very coarse and very deep

### Probe type

- A. Stainless steel non insulated
- B. IsoGard Insulated to the tip : superficial hair, 2 pulses technique, with thermolysis
- C. IsoBlend Halfway insulated: for Blend or deep hair with thermolysis

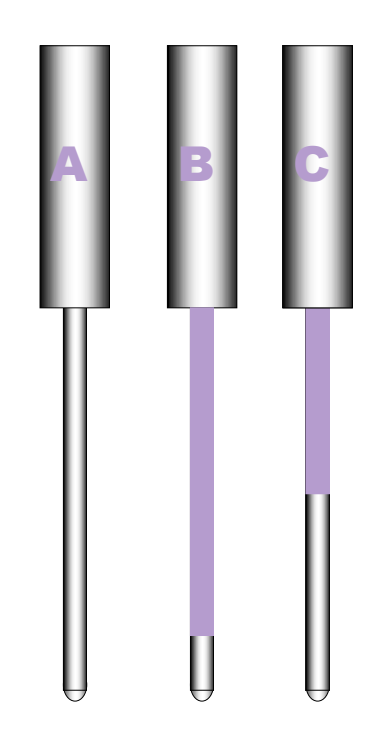

# Insulated vs non-insulated probes

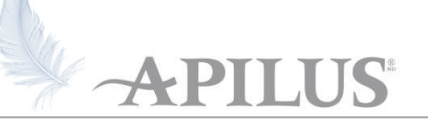

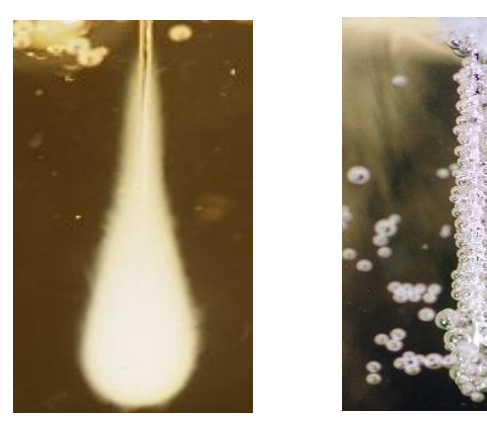

# Non-Insulated

- Energy dispensed all along the probe
- Loss of energy
- Higher parameters
- Less comfortable
- More risks of skin reactions

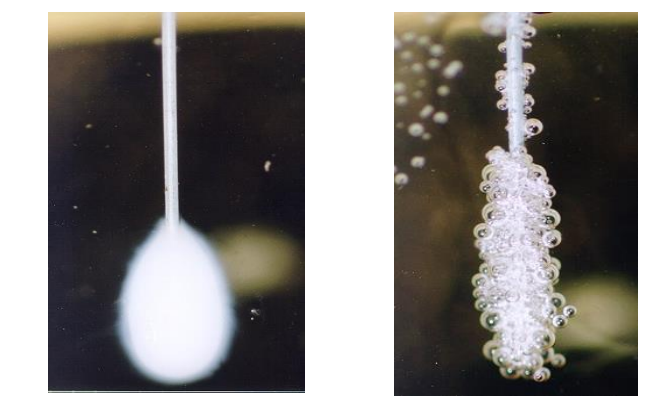

# Insulated ITH & IBL

- Energy concentrated on the non-insulated tip
- Lower parameters
- Increased comfort
- Less skin reactions

# Select the probe type

# APILUS

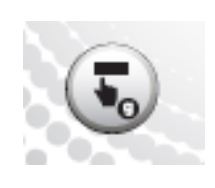

| Probe     |      | Delay | Alarm 1 |   | Save |
|-----------|------|-------|---------|---|------|
| Insulated | 0.7s | Auto  | 5 min   |   | Prog |
| ~         |      | 3     | •       | ۲ | to   |
|           |      |       |         |   |      |

- Press the "g" key and then on the "a" key to switch from insulated to non-insulated
- Since the concentration of current is higher with insulated probes, the programs' parameters are lower compared to the ones for non-insulated
- The device will save this configuration for all subsequent uses

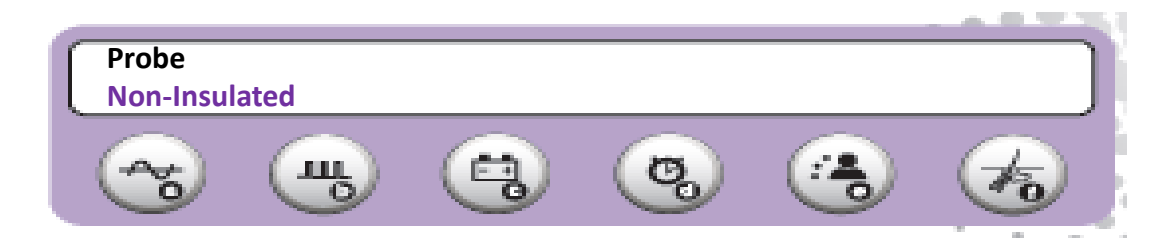

# Select the area to treat

- Press on the "f" key (hair icon)
- Select the area by pressing on the key below it
- Press once for the area on top or twice for the one on the bottom
- The 1<sup>st</sup> number on the screen refers to the selected area
- If the area is not there, choose the one that is the closest to it (ex: thighs = legs, nose=lip)

| User   | Eyebrow | Lip | Chin     | Nape |    | n |
|--------|---------|-----|----------|------|----|---|
| UndArm | Breast  | Arm | Bikini   | Legs | 00 | U |
| ~      | щ       | •   | <b>@</b> | ۲    | to |   |

| 1 <sup>st</sup> number | Region        | 1 <sup>st</sup> Number | Region   |
|------------------------|---------------|------------------------|----------|
| 0                      | User Programs | 5                      | UnderArm |
| 1                      | EyeBrows      | 6                      | Breast   |
| 2                      | Lip           | 7                      | Arms     |
| 3                      | Chin          | 8                      | Bikini   |
| 4                      | Nape          | 9                      | Legs     |
|                        |               |                        |          |

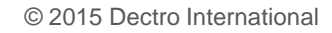

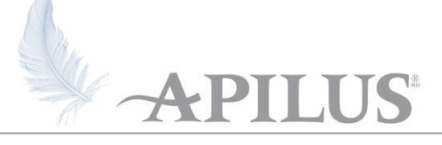

# Select the size of the hair

- Select the size of the hair using the numeric keyboard
- 0 for very fine hair to 9 for very coarse
- The 2<sup>nd</sup> number on the screen refers to the size of hair
- If there is a i at the end of the number, the insulated probe programs are selected

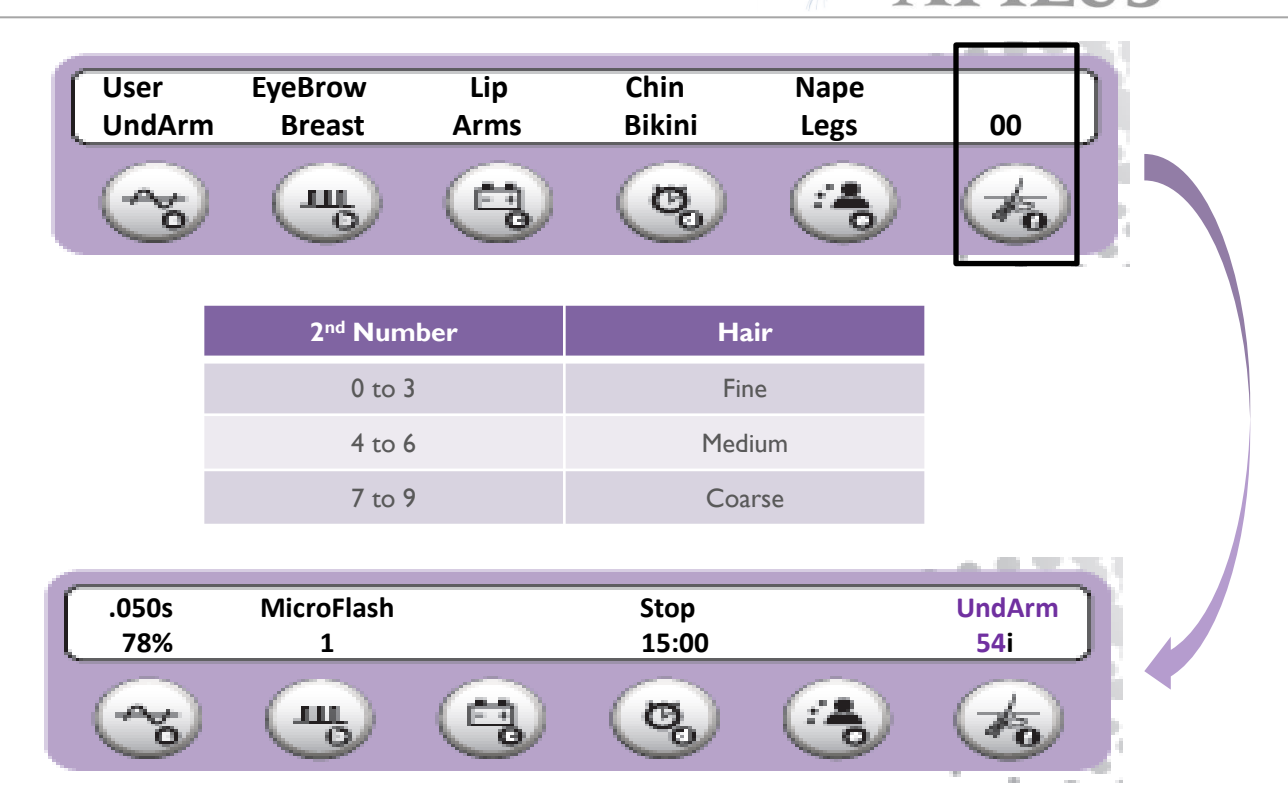

# Select a Treatment Mode

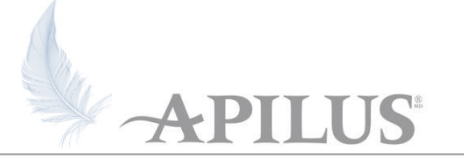

### Thermolysis – High Frequency (HF)

- Flash
- MicroFlash
- MultiPlex

### Blend

- Pulsed Blend
- Omniblend
- MultiBlend
- Electrolysis pure galvanic current

Treatment modes versus type of hair

### Thermolysis/HF techniques

• For all types of hair, all phases

### MicroFlash

• Very rapid timing (thousands of a second): Superficial hair, facial hair, telogen hair, sensitive clients, first clean up

### Flash

Longer timing (hundreds of a second): Deep hair

### MultiPlex

- Slow thermolysis at the beginning + microflash pulse at the end:
- Deep hair
- Dehydrated hair
- Telogen hair
- After laser hair and difficult hair in general
- Slightly distorted hair

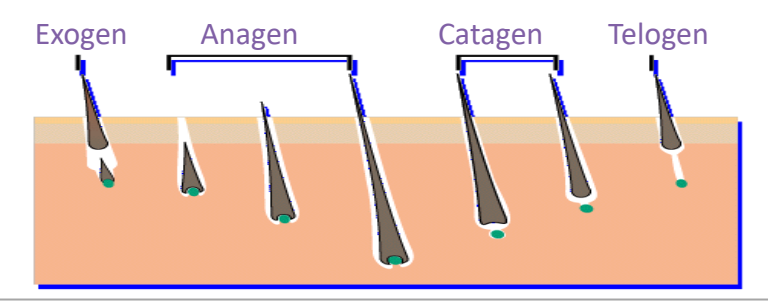

# Treatment modes versus type of hair

# Blend techniques

• For distorted and deep hair in Anagen phase.

## **Pulsing Blend**

• Galvanic + pulses of HF: For all "normal" cases

### OmniBlend

• Galvanic + continuous HF: For all "normal" cases – easy to use and confortable

## MutiBlend

• OmniBlend + Microflash pulse at the end: coarse and stubborn distorted/deep hair

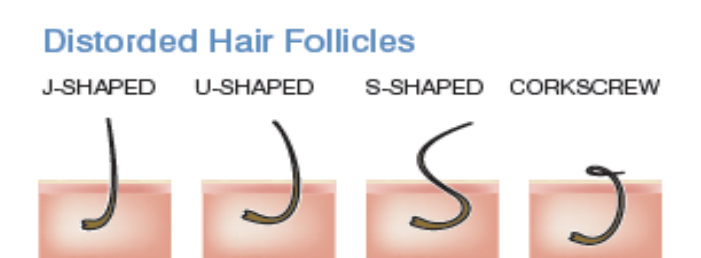

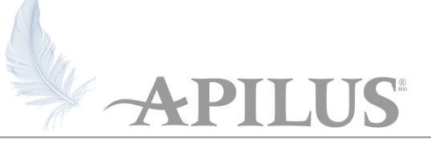

# Adjust Thermolysis/HF Parameters if needed

- To modify the parameters, you must press the key below the parameters you need to modify
  - First line: duration of the HF pulse
  - Second line: intensity in %
- The cursor will flash on the first digit (duration)
- Use the numbers on the keyboard to modify the parameters
- After entering a new duration, the cursor will flash on the intensity

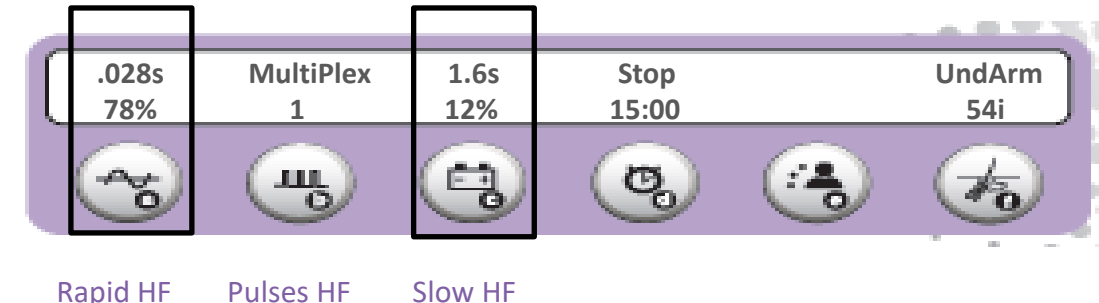

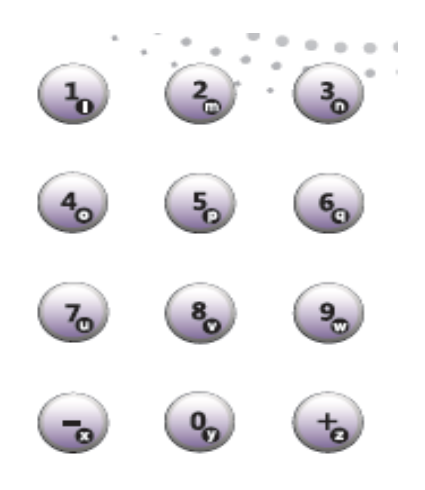

# Adjust Thermolysis/HF Parameters if needed

# Quick way

 You can increase or decrease the intensity % by using the + and – keys

# General info

- If hair is deep, you can increase the duration
- If hair is shallow, it is better to increase the intensity %

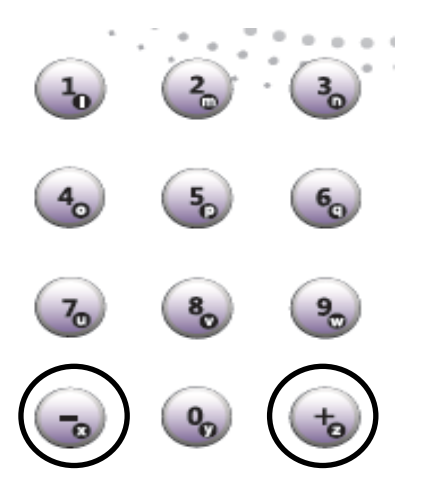

# Adjust Blend/GLV Parameters if needed

- To modify the parameters, you must press the key below the parameters you need to modify
  - First line: duration of the HF pulses and/or GLV
  - Second line: intensity of the HF pulses (%) and/or GLV (mA)
- The cursor will flash on the fist digit (duration)
- Use the number on the keyboard to modify the parameters
- After entering a new duration, the cursor will flash on the intensity

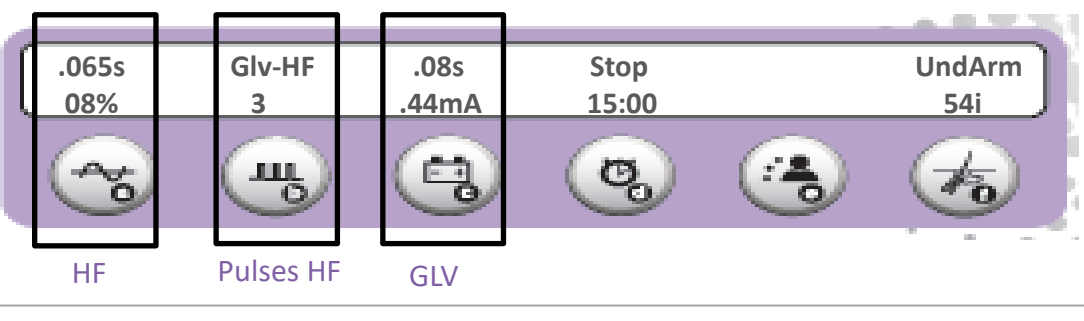

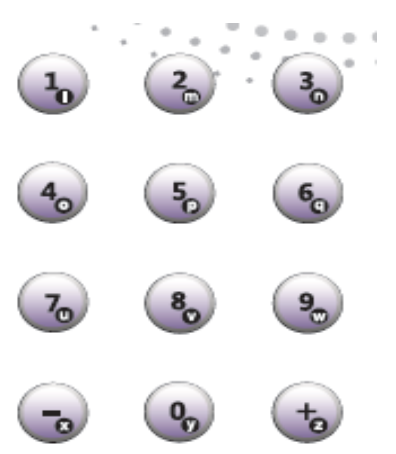

# Adjust Blend/GLV Parameters if needed

## Quick way

 You can increase or decrease the intensity mA of the GLV current by using the + and – keys

# General info

- Check contraindications to GLV before to use Blend
- Use the tolerance test to measure the intensity of GLV your client can bare and then adjust the duration according to the UL chart (refer to your user's manual)

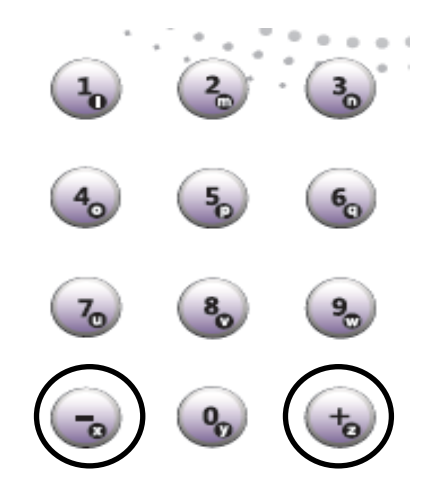

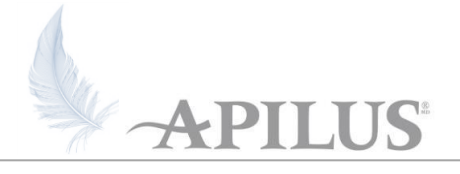

Start the Timer

# **Two Possibilities**

- 1-Progressive timer from 0 to 99 minutes maximum
- 2-Countdown, the timer decreases by seconds (ex: from 60 minutes to 0). Use the numeric keypad to enter the duration.
- To start the timer, press on the footswitch or the start/stop "k" key. To stop the treatment, press on the start/stop "k" key.

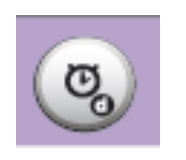

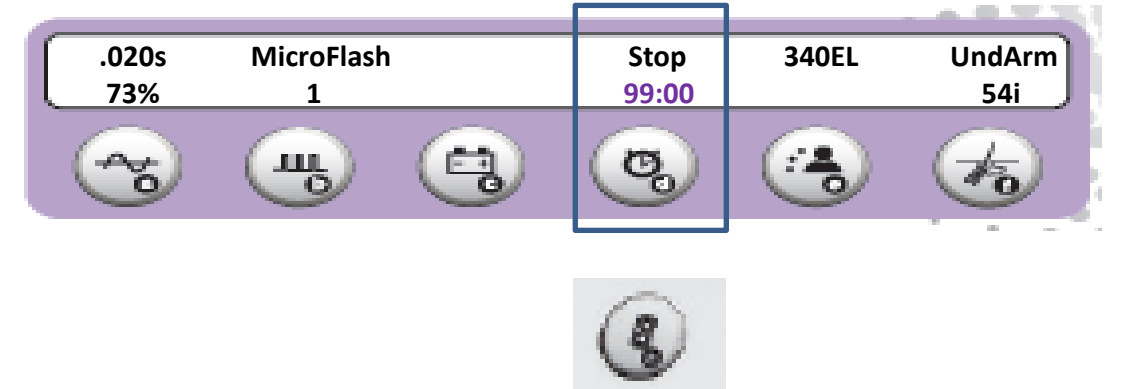

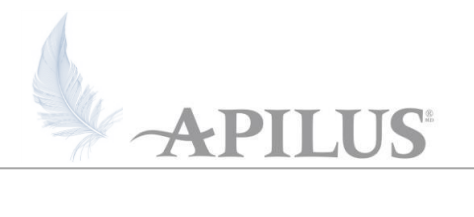

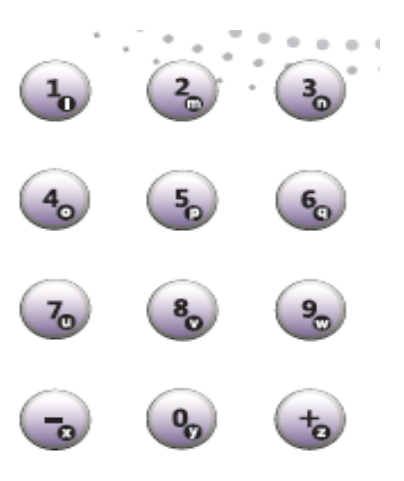

# Finish with Cataphoresis

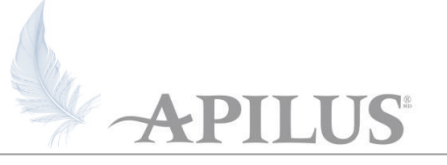

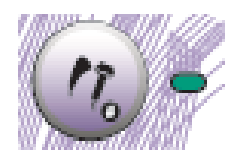

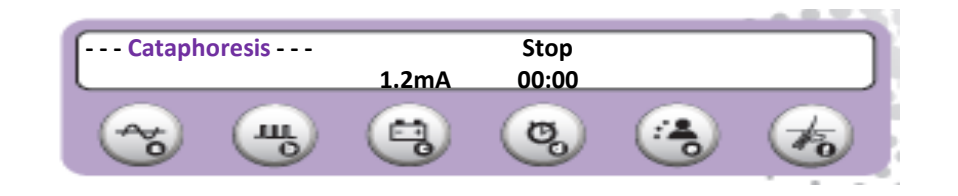

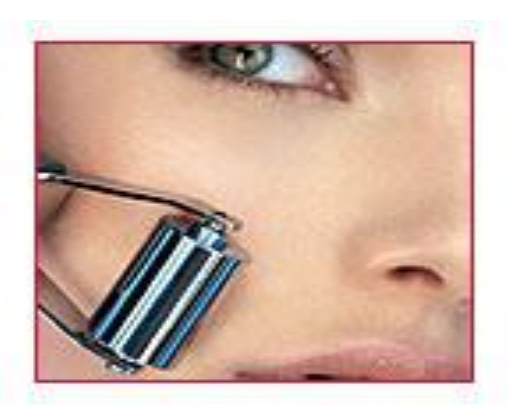

### Cataphoresis « + »

- Post-epilation care
- Restores the skin after the treatment
- 3 to 5 minutes application with a soothing water-based product
- Intensity may vary depending on the client's tolerance, the area, and the size of electrode
- The plate or bar electrode with a wet sponge is necessary.
  Place it near the treated area in contact with the skin.
- Check contraindications to GLV first.

# **Adjust Cataphoresis Parameters**

# APILUS

## Quick way

- You can increase or decrease the GLV current intensity mA by using the + and keys.
- You can increase the intensity rapidly by pressing the foot pedal.
- If you have selected a hair removal program, the Apilus will suggest you a Glv current intensity for cataphoresis only according to the area.

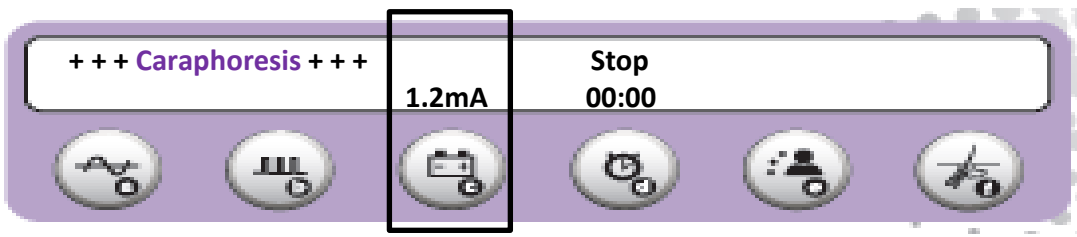

# General info

• The client should feel a comfortable tingling sensation. She/he may also have a metal taste in the mouth.

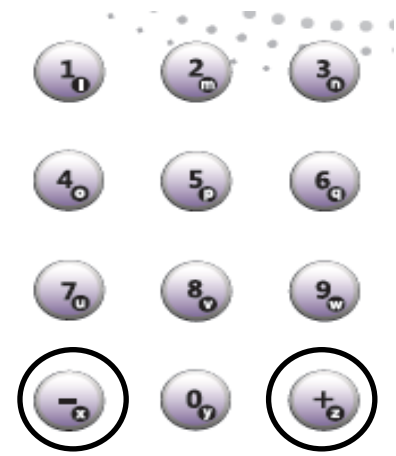

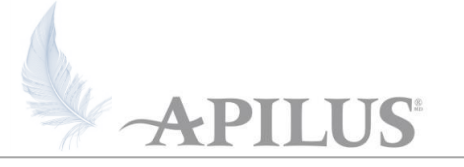

-An accurate evaluation of hair size and depth is essential to determine the right parameters.

-The size of the probe must fit the size and depth of the hair.

-Insulated probes optimize the destruction at the base of the hair.

-A precise insertion combined with good tools is the key of success !

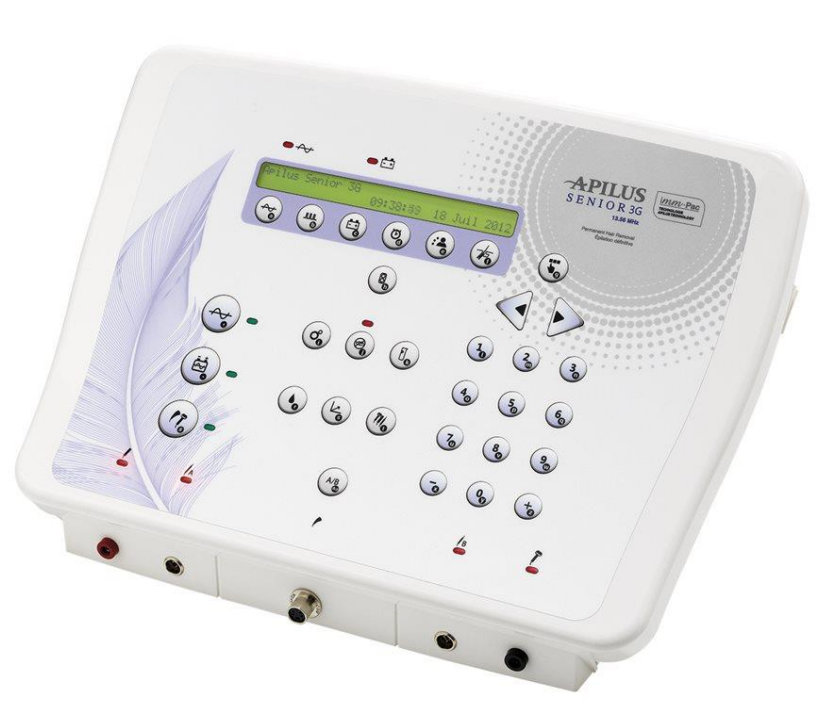